## Finding Content by using search filters

### Step 1: Click the Content link in the black toolbar

Title

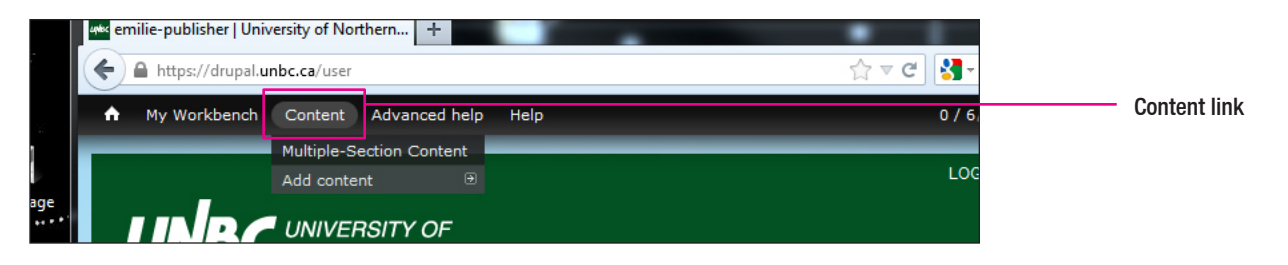

This brings up the Content view. If you see the content you are looking for in the Content view, you can skip step 2.

Workbench Content Advanced help Help 0 / 6 🔽 Hello emilie-pu Home » Administration + Add content Туре State - Any --- Any -.

Section Sort by Order Items per page \* 25 💌 Apply **Biology Chemistry** Section 💌 Asc 💌 Current Students Environmental Engineering Environmental Studies Exams Guatemala Research Group ITS -DO -EIS - OPERATIONS Execute - Choose an operation -• UPDATED TITLE TYPE SECTION AUTHOR • OPE 403 Error: Access Wednesday, February 20, 403 khayhurst Webpage Forbidden 2013 - 14:20 404 Error: Page Not Wednesday, February 20, Webpage 404 khayhurst 2013 - 14:19 Found Message from the Friday, January 18, 2013 -Webpage About UNBC khayhurst edit Chancellor 01:27 Organizational Wednesday, January 23, 2013 Webpage About UNBC khayhurst edi Structure - 14:31 Monday, October 1, 2012 -University Plan Webpage About UNBC khayhurst edit

#### **Content View**

Lists all pages that belong to the section(s) you have access to.

### Step 2: Enter the appropriate search field(s) and click "Apply"

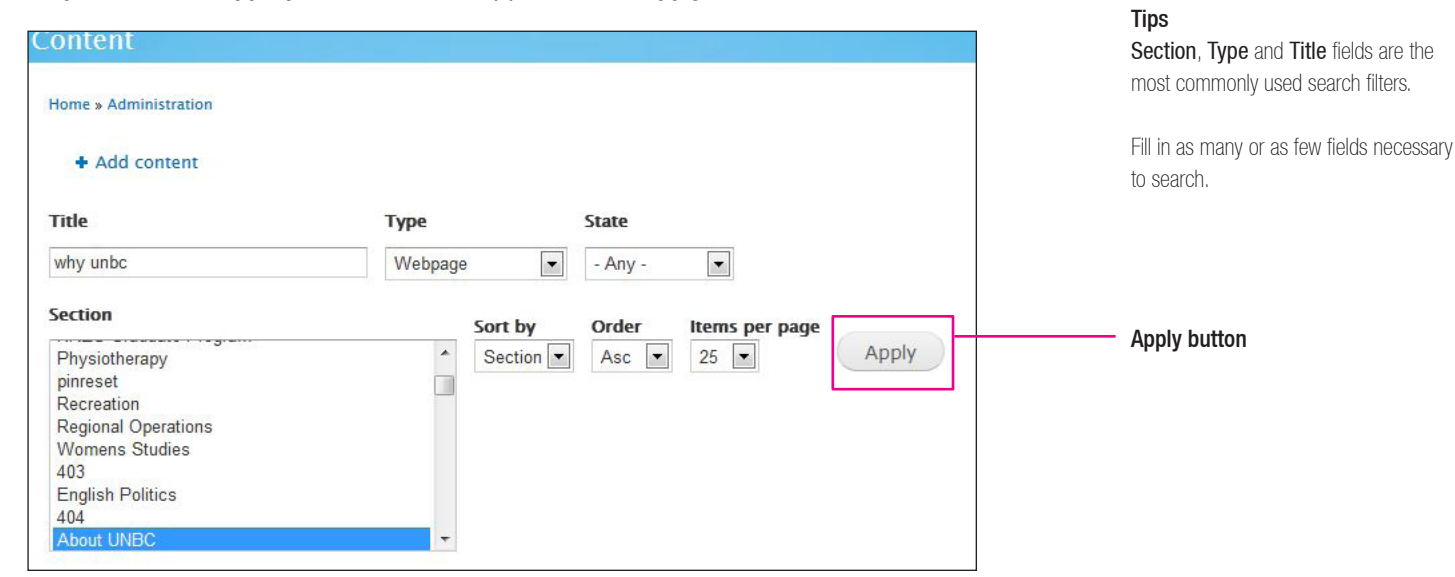

### Step 3: Choose an action

Once you find the content you are searching for, you can choose to view or edit that content. You also have the ability to unpublish, delete and more under the **Operations** dropdown menu.

| OPERATIONS  - Choose an operation - Execute |                                                                                                |                                                                                            |                                                                                                    |                     |                                            |                                                                                                    | View the content<br>by selecting the Title of the page               |
|---------------------------------------------|------------------------------------------------------------------------------------------------|--------------------------------------------------------------------------------------------|----------------------------------------------------------------------------------------------------|---------------------|--------------------------------------------|----------------------------------------------------------------------------------------------------|----------------------------------------------------------------------|
|                                             | TITLE<br>Why UNBC                                                                              | TYPE<br>Webpage                                                                            | SECTION<br>About UNBC                                                                                                    | AUTHOR<br>khayhurst | UPDATED<br>Monday, October 1, 2012 - 20:25 | OPERATIONS     edit                                                                                                    | by selecting Edit under the <b>Operations</b> column.                |
|                                             | <ul> <li>▼ OPEF</li> <li>Cha</li> <li>- Ch</li> <li>Cha</li> <li>Dele</li> <li>Flag</li> </ul> | RATIONS<br>inge the author<br>oose an opera<br>nge the author<br>ete item<br>(or unflag) a | r of content internet internet | Execution           | AUTHOR UPDATED                             | <ul> <li>Choose an operation</li> <li>The Operations dropdown action</li> <li>can be executed by:</li> <li>a) Checking the checkbox next to the content title</li> <li>b) Selecting the desired operation in the desired operation in the desired operation.</li> </ul> |                                                                      |
|                                             | Pror<br>Publ<br>Rem<br>Set<br>Unp                                                              | note content f<br>lish content<br>nove content fi<br>moderation st<br>ublish content       | o front page<br>rom front page<br>ate                                                                                                    | About UNB           | C khayhurst Monday, (                      | October 1, 2012 - 20:25                                                                                                    | <ul><li>operations dropdown menu</li><li>c) Click Execute.</li></ul> |

# Finding Content by navigating the website

### Step 1: Click the home button

The home button will take you back to the website view within Drupal. That is, it will appear identical to the UNBC website.

|  | https://drug | oal.unbc.ca/ | #overlay=admin/co | ntent |            |
|--|--------------|--------------|-------------------|-------|------------|
|  | My Workbench | Content      | Advanced help     | Help  | - Home but |
|  |              |              |                   |       |            |

## Step 2: Navigate to the content you are looking for

Navigate to the content by using the menu, typing the URL, or using the search field, just as you would normally browse the site.

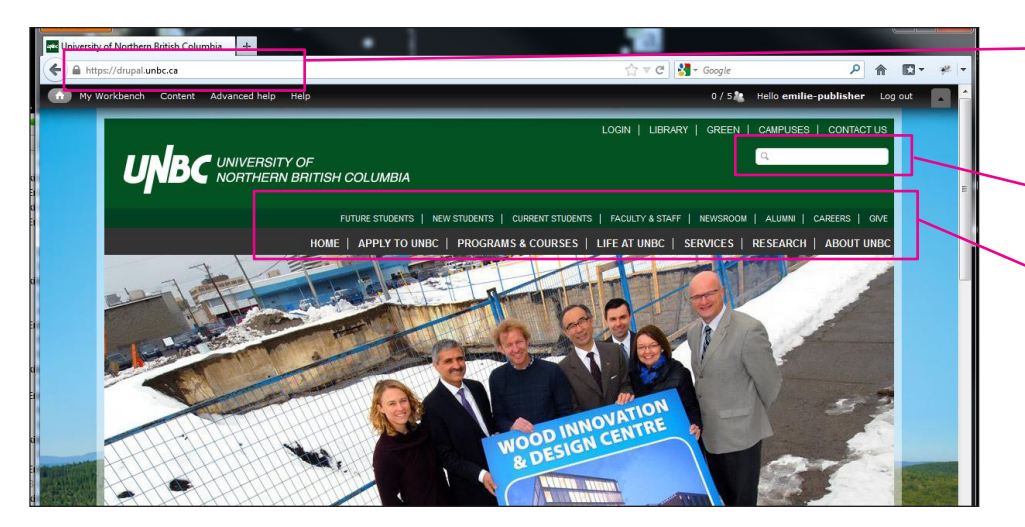

#### Navigating

There are several ways of navigating the website:

- a) Type in the URL: If you know the URL of the page you are looking for, add it on to the end of https://drupal.unbc.ca so it appears as https://drupal.unbc.ca/ some-page.
- b) Use the search field: Type in keywords to find the page you are looking for.
- c) Use the menu bar: Use the links in the menu bar to take you to the content you are looking for.
- d) Other links: There are many ways of accessing webpages, links are carefully placed all over the site to help you find what you are looking for.

### Step 3: Use the content editor tabs

When logged into Drupal, pages you have access to will display content editor tabs directly above the content.

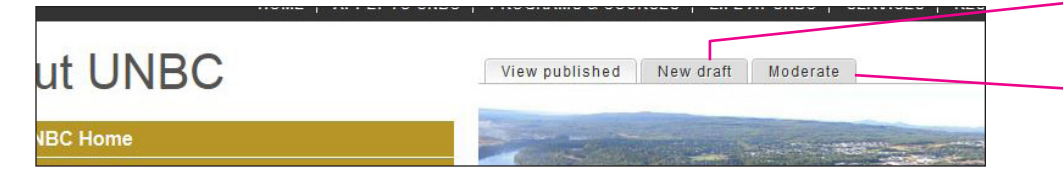

New draft: Allows you to edit the content on this page.

Moderate: Gives you options to publish, revert to an older version, archive, etc.